This document contains screen shots of the process a user would follow to obtain access to the FMMI financial system that USDA uses.

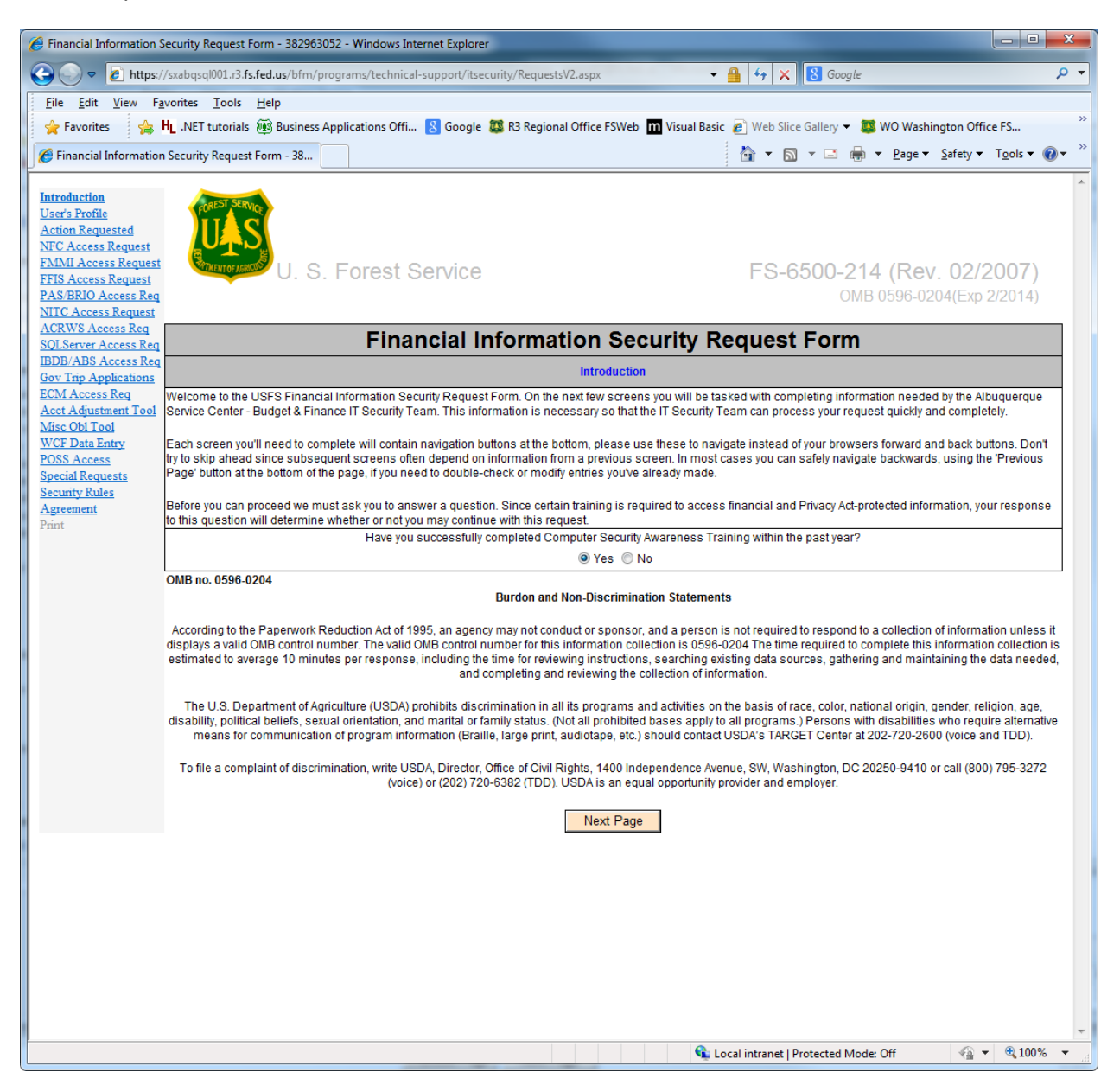

User verifies taking mandatory computer security awareness training within the last year and can read the Burdon and Non-Discrimination Statements prior to clicking on Next Page.

| Financial Information S                                                                                                    | ecurity Request Form - 382963052 - Windows Internet Explorer                     |                                                                                |                                                       |                                                    |  |  |  |
|----------------------------------------------------------------------------------------------------|----------------------------------------------------------------------------------|--------------------------------------------------------------------------------|-------------------------------------------------------|----------------------------------------------------|--|--|--|
|                                                                                                    | /sxabqsql001.r3. <b>fs.fed.us</b> /bfm/programs/technical-support/itsecurity/Req | uestsV2.aspx                                                                   | 🔻 🔒 😽 🗙 🚷 Google                                      | , ح                                                |  |  |  |
| <u>File Edit View Fa</u>                                                                                                    | vorites <u>T</u> ools <u>H</u> elp                                               |                                                                                |                                                       |                                                    |  |  |  |
| 🚖 Favorites 🛛 🙀                                                                                                    | HNET tutorials 🛞 Business Applications Offi 🚷 Google 🗱 R3 Reg                    | gional Office FSWeb 🛛 M Visual Basic 🧧                                         | 🖲 Web Slice Gallery 👻 😻 WO Wash                       | ington Office FS 🙋 Log Off 👋 👋                     |  |  |  |
| 6 Financial Information                                                                                                    | Security Request Form - 38                                                       |                                                                                | 🟠 🔻 🖾 👻 🖨                                             | ▼ Page ▼ Safety ▼ Tools ▼ @ ▼ <sup>≫</sup>         |  |  |  |
| Introduction<br>User's Profile<br>Action Requested<br>NFC Access Request<br>FMMI Access Request<br>PAS-BRIO Access Request<br>ACBWS Access Request<br>ACBWS Access Req | U. S. Forest Service                                                             |                                                                                | FS-6500-21<br>OME                                     | <b>4 (Rev. 02/2007)</b><br>3 0596-0204(Exp 2/2014) |  |  |  |
| SQLServer Access Reg                                                                                                    | Financial Info                                                                   | ormation Security                                                              | Request Form                                          |                                                    |  |  |  |
| Gov Trip Applications                                                                                                    | FAX each individual req<br>with "S                                               | uest to the ASC at the number provid<br>ecurity Access Request" in the title o | ed at the end of this form<br>f the FAX.              |                                                    |  |  |  |
| ECM Access Req<br>Acct Adjustment Tool                                                                                                    |                                                                                  | User's Profile                                                                 |                                                       |                                                    |  |  |  |
| Misc Obl Tool<br>WCF Data Entry                                                                                                    | Please enter your Lotus Notes Shortname, if you have one: rperry02               | ! P                                                                            | lease change incorrect data.                          |                                                    |  |  |  |
| <u>POSS Access</u><br>Special Requests                                                                                                    | Name: Rick Perry Ple                                                             | Date of Request: 1/22/2014                                                     |                                                       |                                                    |  |  |  |
| Security Rules<br>Agreement                                                                                                    | EMail: rperry02@fs.fed.us                                                        | Telephone: 801-302-1299                                                        |                                                       |                                                    |  |  |  |
| Print                                                                                                    | Title: Information Technology Specialist                                         |                                                                                |                                                       |                                                    |  |  |  |
|                                                                                                    | Agency, Region, Unit (i.e. 11, 13, 28);                                          | Agency                                                                         | Region/Station/Area                                   | Forest/Unit                                        |  |  |  |
|                                                                                                    |                                                                                  | 11                                                                             | 25 -                                                  | 02 -                                               |  |  |  |
|                                                                                                    | V Federal Employee                                                               | Social Security Number:<br>(i.e.GovTrip)                                       | Required only when requesting access to a USDA system |                                                    |  |  |  |
|                                                                                                    | Check if you are on Detail                                                       | Please enter<br>expiration date:                                               | Select Year * Select Month * Select Date *            |                                                    |  |  |  |
|                                                                                                    | Type of Access:<br>Permanent Access      Temporary Access      Emergency Access  | mpleted for all users requesting ten                                           | nporary or emergency access.                          |                                                    |  |  |  |
|                                                                                                    |                                                                                  |                                                                                |                                                       |                                                    |  |  |  |
|                                                                                                    |                                                                                  | Previous Page Next Page                                                        | [                                                     |                                                    |  |  |  |
|                                                                                                    |                                                                                  |                                                                                |                                                       |                                                    |  |  |  |
|                                                                                                    |                                                                                  |                                                                                |                                                       |                                                    |  |  |  |
|                                                                                                    |                                                                                  |                                                                                |                                                       |                                                    |  |  |  |
|                                                                                                    |                                                                                  |                                                                                |                                                       |                                                    |  |  |  |
|                                                                                                    |                                                                                  |                                                                                |                                                       |                                                    |  |  |  |
|                                                                                                    |                                                                                  |                                                                                |                                                       |                                                    |  |  |  |
|                                                                                                    |                                                                                  |                                                                                |                                                       |                                                    |  |  |  |
| Done                                                                                                    |                                                                                  |                                                                                | 👊 Local intranet   Protected Mod                      | e: Off 🛛 🖓 🔻 🔍 100% 🔻 .                            |  |  |  |

User puts in their "Lotus Shortname", which is their active directory log on ID, and the form is auto populated with information from the Lotus Domino employee directory database. User verifies information and adds any data that is not included and click Next Page. If they do not have a Lotus Shortname, they can manually fill out the form, and click Next Page.

| e <u>E</u> dit <u>V</u> iew F <u>a</u>    | vorites <u>T</u> ools <u>H</u> elp                 |                     |                      |                     |                  |                                 |
|-------------------------------------------|----------------------------------------------------|---------------------|----------------------|---------------------|------------------|---------------------------------|
| Favorites 🔒                               | L .NET tutorials 👜 Business Applications Offi 🔱 Go | ogle 🕮 R3 Regiona   | al Office FSWeb n    | Visual Basic 🤌      | Web Slice Gallen | ✓ ▼ 100 Washington Office FS    |
| Financial Information                     | Security Request Form - 62                         |                     |                      | 6                   | ) <b>-</b> 🔊 - 🖻 | ] 🖶 ▼ Page ▼ Safety ▼ Tools ▼ 🔞 |
| LServer Access Reg                        |                                                    |                     | Action Requeste      | d                   |                  |                                 |
| DB/ABS Access Req<br>v Trip Applications  | System                                             | Add                 | Modify/<br>Reinstate | Remove              | NA               | User ID<br>(if current user)    |
| <u>M Access Req</u><br>ct Adjustment Tool | NFC                                                | 0                   | O                    | 0                   | ۲                |                                 |
| sc Obl Tool                               | FMMI                                               | ۲                   | 0                    | O                   | 0                |                                 |
| SS Access                                 | FFIS/IAS                                           | 0                   | 0                    | O                   | ۲                |                                 |
| urity Rules                               | For PAS                                            | -Brio. user must ac | cess http://pas.fs.f | ed.us prior to subi | mitting form     |                                 |
| reement                                   | PAS-BRIO                                           | 0                   | 0                    | 0                   | ۲                |                                 |
| 11                                        | NITC                                               | 0                   | 0                    | 0                   | ۲                |                                 |
|                                           | ASR                                                | 0                   | 0                    | 0                   | ۲                |                                 |
|                                           | FTRS                                               | 0                   | 0                    | 0                   | ۲                |                                 |
|                                           | PeopleSoft                                         | 0                   | 0                    | 0                   | ۲                |                                 |
|                                           | ASC SQL Server                                     | 0                   | 0                    | 0                   | ۲                |                                 |
|                                           | ACRWS                                              | 0                   | 0                    | O                   | ۲                |                                 |
|                                           | FPPS                                               | 0                   | 0                    | O                   | ۲                |                                 |
|                                           | FPPS with Datamart                                 | 0                   | 0                    | ©                   | ۲                |                                 |
|                                           | IBDB/ABS                                           | 0                   | 0                    | 0                   | ۲                |                                 |
|                                           | Billing/Dunning Web Site                           | O                   | 0                    | 0                   | ۲                | rperry02                        |
|                                           | ECM                                                | 0                   | 0                    | O                   | ۲                |                                 |
|                                           | GovTrip                                            | 0                   | 0                    | 0                   | ۲                | N/A                             |
|                                           | Accounting Adjustment Tool                         | 0                   | 0                    | 0                   | ۲                |                                 |
|                                           | Miscellaneous Obligation Submission Tool           | 0                   | 0                    | 0                   | ۲                |                                 |
|                                           | WCF Data Entry                                     | 0                   | 0                    | 0                   | ۲                |                                 |
|                                           | POSS                                               | 0                   | 0                    | 0                   | ۲                |                                 |
|                                           | Claims Information System (Field Users)            | 0                   | 0                    | O                   | ۲                |                                 |
|                                           | Claims Information System (ASC Staff)              | 0                   | 0                    | O                   | ۲                |                                 |
|                                           | TSA Reporting Center                               | $\odot$             | O                    | Ô                   | ۲                |                                 |

The user selects which system that they need to be added to, need to modify their current access in or need to be deleted from. They include their user ID if they know it, and then select Next Page.

| 6 Financial Information                                                                                                    | ecurity Request Form - 625745976 - Windows Internet Explorer                                                                                                    |                                                                                    |  |  |  |  |  |  |
|----------------------------------------------------------------------------------------------------|----------------------------------------------------------------------------------------------------|------------------------------------------------------------------------------------|--|--|--|--|--|--|
| 😋 🔵 🗢 🙋 https:/                                                                                                    | /sxabqsql001.r3. <b>fs.fed.us</b> /bfm/programs/technical-support/itsecurity/Req                                                                                                    | uestsV2.aspx 🔹 🔒 🐓 🗙 8 Google 🔎 👻                                                  |  |  |  |  |  |  |
| <u>File Edit V</u> iew Fg                                                                                                    | vorites <u>I</u> ools <u>H</u> elp                                                                                                    |                                                                                    |  |  |  |  |  |  |
| 🚖 Favorites 😤                                                                                                    | HNET tutorials 🛞 Business Applications Offi 🚷 Google 🗱 R3 Reg                                                                                                    | gional Office FSWeb 🎹 Visual Basic 🔊 Web Slice Gallery 🔻 🕮 WO Washington Office FS |  |  |  |  |  |  |
| 6 Financial Information                                                                                                    | Security Request Form - 62                                                                                                    | 🚹 🔻 🖾 👻 🖃 🖶 🖌 Bage 👻 Safety 👻 Tools 👻 🔞 👻 🦢                                        |  |  |  |  |  |  |
| Introduction<br>User's Profile<br>Action Requested<br>NFC Access Request<br>FMII Access Request<br>FIIS Access Request<br>PAS/BRIO Access Req<br>NITC Access Request<br>ACRWS Access Request | U.S. Forest Service                                                                                                    | FS-6500-214 (Rev. 02/2007)<br>OMB 0596-0204(Exp 2/2014)                            |  |  |  |  |  |  |
| SQLServer Access Req                                                                                                    | Complete this section                                                                                                    | FMMI Access Request<br>on if FMMI Add or Modify was selected on page 2.            |  |  |  |  |  |  |
| Gov Trip Applications                                                                                                    |                                                                                                    | Role                                                                               |  |  |  |  |  |  |
| ECM Access Req<br>Acct Adjustment Tool                                                                                                    | Please select a role:                                                                                                    | Non-Approving -                                                                    |  |  |  |  |  |  |
| Misc Obl Tool<br>WCF Data Entry                                                                                                    | Type of FMMI Profile                                                                                                    |                                                                                    |  |  |  |  |  |  |
| POSS Access<br>Special Requests                                                                                                    | Please select a FMMI profile:                                                                                                    | ASC_TECH_SUPPORT_REPORTING                                                         |  |  |  |  |  |  |
| Security Rules<br>Agreement                                                                                                    | FMMI Profile Description:                                                                                                    |                                                                                    |  |  |  |  |  |  |
| Print                                                                                                    | FMMI Profile Description                                                                                                    |                                                                                    |  |  |  |  |  |  |
|                                                                                                    | The profile selected will be issued. For a list of FMMI Profiles, please see the 'FMMI Profiles' section of the<br>Tech Support and Security page. For modifications to profiles, please request instructions from ASC Security |                                                                                    |  |  |  |  |  |  |
|                                                                                                    | Pro                                                                                                    | evious Page Next Page                                                              |  |  |  |  |  |  |
|                                                                                                    |                                                                                                    |                                                                                    |  |  |  |  |  |  |
|                                                                                                    |                                                                                                    |                                                                                    |  |  |  |  |  |  |
|                                                                                                    |                                                                                                    |                                                                                    |  |  |  |  |  |  |
|                                                                                                    |                                                                                                    |                                                                                    |  |  |  |  |  |  |
|                                                                                                    |                                                                                                    |                                                                                    |  |  |  |  |  |  |
|                                                                                                    |                                                                                                    |                                                                                    |  |  |  |  |  |  |
|                                                                                                    |                                                                                                    |                                                                                    |  |  |  |  |  |  |
|                                                                                                    |                                                                                                    |                                                                                    |  |  |  |  |  |  |
|                                                                                                    |                                                                                                    |                                                                                    |  |  |  |  |  |  |
|                                                                                                    |                                                                                                    |                                                                                    |  |  |  |  |  |  |
|                                                                                                    |                                                                                                    |                                                                                    |  |  |  |  |  |  |
|                                                                                                    |                                                                                                    |                                                                                    |  |  |  |  |  |  |
|                                                                                                    |                                                                                                    | *                                                                                  |  |  |  |  |  |  |
| Done                                                                                                    |                                                                                                    | 💊 Local intranet   Protected Mode: Off 🛛 🖓 👻 🍕 100% 👻                              |  |  |  |  |  |  |

The user, in the case of FMMI, selects the type of role they need, approving, or non-approving, and then selects the profile they need. Information on the various systems access types is available on the Forest Service's Albuquerque Service Center, Budget and Finance, System Security page. After they select the needed role and profile, they click on Next Page.

| Financial Information Security Request Form - 625745976 - Windows Internet Explorer                                                                                                    |                                                                                                    |             |
|----------------------------------------------------------------------------------------------------|----------------------------------------------------------------------------------------------------|-------------|
| 🕞 💬 💌 https://sxabqsql001.r3.fs.fed.us/bfm/programs/technical-support/itsecurity/RequestsV2.aspx                                                                                                    | ← ▲ 4 × 8 Google                                                                                                    | ج م         |
| <u>File Edit View Favorites Iools Help</u>                                                                                                    |                                                                                                    |             |
| 👷 Favorites 🛛 👍 HL .NET tutorials 🛞 Business Applications Offi 🐰 Google 🗱 R3 Regional Office FSWeb 🔟                                                                                                    | 🗸 Jisual Basic 👩 Web Slice Gallery 🔻 🧱 WO Washington Office FS.                                                                                                    | »           |
| Financial Information Security Request Form - 62                                                                                                    | 🟠 ▼ 🖾 ▼ 🖃 🖶 ▼ Page ▼ Safety ▼ Too                                                                                                    | əls 🕶 🔞 🕶 🎽 |
| Financial Information Security Request Form - 62          Introduction         Letter S Profile         Action Requested         NYCA Access Request         PASE BRIO Access Request         PASE BRIO Access Request         ACTION Requested         NYCA Access Request         Access Request         ACTION Requested         SOLSETVEr Access Request         ACTION Requests         SOLSETVER Access Request         ACTION Requests         SOLSETVER Access Request         Access Request         Access Request         Access Request         Access Request         Access Request         Access Request         Access Request         Access Request         Access Request         Security Rules         Agreement         Print | Image: Solid Control           Image: Solid Control           Image: Solid Contro           Image: Solid Contro | )7)<br>)14) |
|                                                                                                    |                                                                                                    |             |
|                                                                                                    |                                                                                                    |             |
|                                                                                                    | 🗣 Local intranet   Protected Mode: Off 🛛 🍕 🔻 🎕                                                                                                    | 100% -      |

The user has the opportunity to make any special requests they may have, and then click on Next Page.

| 🔗 Financial Information Security Request Form - 382963052 - Windows Internet Explorer                                                                                                    |
|----------------------------------------------------------------------------------------------------|
| 🚱 💬 💌 👔 https://sxabqsq1001.r3.fsfed.us/bfm/programs/technical-support/itsecurity/RequestsV2.aspx 🗸 🔒 😽 🗙 🚺 Google 🔎                                                                                                    |
| File Edit View Favorites Iools Help                                                                                                    |
| 👷 Favorites 🛛 🖕 Hu. NET tutorials 🛞 Business Applications Offi 🙁 Google 🗱 R3 Regional Office FSWeb 🧰 Visual Basic 🍙 Web Slice Gallery 🔻 🌉 WO Washington Office FS 🔊 Log Off                                                                                                    |
| 🍘 🔻 🔝 🔻 🖃 🖛 Page 💌 Safety 🔻 Tools 💌 🚱 💌                                                                                                    |
| ACKWS Access Req<br>SOLS FOR A constraints which you must take at the bottom of this page for your request to be processed. If you skip these actions your request will be                                                                                                    |
| IDDB/ABS Access Reg discarded.                                                                                                    |
| Gov Trip Applications<br>ECM Access Req<br>Acct Adjustment Tool<br>Accessing a U.S. Government information system that I must comply with the following requirements:                                                                                                    |
| Misc Obl Tool<br>WCE Data Entry<br>Door i                                                                                                    |
| PUSs Access       • Safeguard the information to which you have access at all times.         Special Requests       • Obtain your supervisor's winten approval prior to taking any FS sensitive information home or otherwise away from the office. The supervisor's approval must identify the business necessity for removing such information from the FS facility.         Agreement       • Adhere to the security policies and procedures when approval is granted to take sensitive information home or away from the office. |
| 2. The system is intended for official government use only. At all times, users are expected to behave in an ethical, technically proficient, informed, and trustworthy manner.                                                                                                    |
| 3. The system may not be used for commercial purposes, for financial gain, or in support of "for profit" non-government activities. Users may not access, research, or change any account, file, or record not required to perform their official duties.                                                                                                    |
| 4. The government reserves the right to monitor the activities of any user and/or any machine connected to the Forest Service network. All users of the systems are required to participate in the Forest Service wide annual security training and read and adhere to security information pertaining to the financial system hardware and software                                                                                                    |
| 5. The FS financial systems and the information contained within are the property of the federal government. The Forest Service owns the data stored on these systems, including all messages and information, even those deemed personal.                                                                                                    |
| 6. No data may be transmitted on the system that is more sensitive than the level for which that system has been approved. Do not send or store government information on a commercial email site.                                                                                                    |
| 7. Information that was obtained via FS Financial Systems may not be divulged outside of government channels without the express, written permission of the system owner. Do not use sensitive information for equipment or program test purposes. Vendors should be escorted and monitored while performing maintenance duties.                                                                                                    |
| 8. Any activity that would discredit the agency, including, but not limited to, seeking, transmitting, collecting, or storing defamatory, discriminatory, sexually explicit, obscene, harassing, or<br>intimidating messages or material, is prohibited. Suspected incidents of improper or inappropriate use of FS systems/equipment are subject to disciplinary action which may include loss of<br>user, disciplinary or adverse actions, criminal penalty, and/or financial liability.                                           |
| 9. Any activity that violates federal laws for information protection (e.g., hacking, phishing, spamming, etc) is prohibited. Violations will be turned over to the appropriate federal law enforcement organization for prosecution.                                                                                                    |
| 10. FS user accounts are provided solely for the use of the individual for whom they were created. Passwords or any other authentication mechanism should never be shared or stored any place easily accessible. Sharing of user accounts is grounds for terminating system access. Password distributions and refreshment must be done securely. If stored, a password may not be stored in a clear-text or readable format and cannot be stored on a commercial email site.                                                        |
| 11. Per FS Policy, financial systems have the following password format requirements:<br>Passwords must be at least alphanumeric characters in length, and contain a mix of three of the following four character types:                                                                                                    |
| <ul> <li>English upper case letter (A, B, C, etc.)</li> <li>English lower case letter (a, b, c, etc.)</li> <li>Special character, including {}, {], [], (, &lt; &gt;, :, ', ", ?, /, [, `, ~, !, @, #, \$, %, ^, &amp;, *, _, -, +, =</li> <li>Arabic number (0, 1, 2, 3, etc.)</li> </ul>                                                                                                    |
| 12. Passwords cannot be any of the following:                                                                                                    |
| <ul> <li>Dictionary words or common names, such as Betty, Fred, Rover</li> <li>Portions of associated account names, for example, user ID, login name</li> <li>Consecutive character strings, such as abcdef, 123456</li> <li>Simple keyboard patterns, such as adgin, qwerty</li> <li>Generic passwords, such as a sadgin, qwerty</li> <li>Generic password, "ice_p. P@soword1"</li> </ul>                                                                                                    |
| Corrected Mode: Off 4 v € 100% v                                                                                                    |

The user reads the Statement of Personal Responsibilities.

| 🕖 Financial Information Security Request Form - 382963052 - Windows Internet Explorer                                                                                                    |
|----------------------------------------------------------------------------------------------------|
| 😧 💿 🗢 👔 https://sxabqsql001.r3.fs.fed.us/bfm/programs/technical-support/itsecurity/RequestsV2.aspx 🔹 🔒 🙀 🗙 🔀 Google 🖉 🗸                                                                                                    |
| Eile Edit View Favorites Iools Help                                                                                                    |
| 👷 Favorites 🙀 Hu. NET tutorials 🛞 Business Applications Offi 🚷 Google 🗱 R3 Regional Office FSWeb 🧰 Visual Basic 🖉 Web Slice Gallery 🔹 😻 WO Washington Office FS 🖉 Log Off                                                                                                    |
| 🍘 🔻 🖾 🔻 🖉 🖉 🖉 🖉 🖉 🖉 Einancial Information Security Request Form - 38                                                                                                    |
| 13. Passwords must be changed every 90 days at a minimum. Users must change their password if there is cause to believe that their password is known by someone else. Password and login information should never be incorporated into automatic scripts or routines. Users must log off/sign off or close the active browser window if they go to lunch, go on break, or otherwise leave the room where the application is located.                                                                                                    |
| 14. Password may not be reused. Password history will prevent users from using the same password from previous password changes.                                                                                                    |
| 15. After three invalid password attempts, the user account will be locked. The user must visit the appropriate Help Desk in person for identification verification and to unlock the account.                                                                                                    |
| 16. The information owner must approve and authorize the employee's level of access in writing via documented account management procedures.                                                                                                    |
| 17. The unauthorized acquisition, use, reproduction, transmission, or distribution of any controlled information including computer software and data, that includes privacy information, copyrighted, trademarked or material with other intellectual property rights (beyond fair use), pre-public release information such as economic indicators, proprietary data, or export controlled software or data is prohibited. All use of copyrighted software must comply with copyright laws and license agreements. Users are prohibited from installing or using unathorized software on Forest Service computers, without their supervisor's permission and without scanning it for viruses. Users must comply with local office policy on the use of antiviral Software. |
| 18. Remote off-site (e.g., dial-in) access to a computer system must be approved and authorized in writing by the appropriate management authority and the system owner.                                                                                                    |
| 19. Authorized users do not have a right, nor should they have an expectation, of privacy while using any government office equipment at any time.                                                                                                    |
| 20. Only devices that are formally certified and approved by the system owner shall be connected to systems on the FS network. At no time should personally-owned equipment be connected to the system. Users may not move equipment or exchange system components without prior authorization functions and manager's approval. Users must also agree to protect Forest Service from hazards such as liquids, food, smoke, staples, paper clips, etc. Magnetic media must be protected from exposure to electrical currents, extreme temperatures, bending, fluids, smoke, etc.                                                                                                    |
| 21. Any security problems or password compromises must be reported immediately to the senior agency information security manager in accordance with the governing agency policy on reporting incidents. Users should never assume that someone else has already reported an incident. The risk of an incident going unreported far outweighs the possibility that an incident is reported more than once.                                                                                                    |
| 22. Federal law provides for punishment under Title 18, U.S. Code, including a fine and up to 10 years in jail for the first offense for anyone who commits any of the following violations:                                                                                                    |
| <ul> <li>Knowingly accesses an information system without authorization, or exceeds authorized access, and obtains information that requires protection against unauthorized disclosure.</li> <li>Intentionally, without authorization, accesses a government information system and impacts the government's operation, including availability of that system.</li> <li>Intentionally accesses a government information system without authorization, and alters, damages, or destroys information therein.</li> <li>Prevents authorized use of the system or accesses a government information system without authorization, or exceeds authorized authorized access, and obtains anything of value.</li> </ul>                                                            |
| 23. When the user no longer has a legitimate need to access the system, the user must notify the information owner immediately in writing so that access can be terminated.                                                                                                    |
| IMPORTANT NOTICE: To complete this request you must indicate your agreement to abide by these rules.                                                                                                    |
| Failure to indicate agreement will result in your request not being submitted.                                                                                                    |
| The printed Security Request Form may contain your Social Security Number.                                                                                                    |
| This PII data is required for GovTrip and NFC so each user should take the responsibility to protect it.                                                                                                    |
| ASC Security protects your data, both electronically and hardcony                                                                                                    |
| I AGREE @ Yes $\bigcirc$ No                                                                                                    |
| Clicking the "Finish" button will cause the data from this Form to be entered into the ASC B&F IT Security database and the entire form to be displayed to you for printing. The format for printing assumes one inch margins. Please check the Page Setup in your browser before printing to insure the margins are set correctly.                                                                                                    |
| Previous Page Next Page                                                                                                    |
| 💊 Local intranet   Protected Mode: Off 🛛 🍕 🔻 💐 100% 👻                                                                                                    |

The user continues to read the Statement of Personal Responsibilities and Agrees or does not Agree, and clicks Next Screen. If they do not agree, their request is discarded.

| 🥖 Financial Information                                                                                                    | Security Request Form - 625745976 - Windows Internet Explorer                                                                                                    |                                                                                                    | - 0 <u>- x</u>                          |
|----------------------------------------------------------------------------------------------------|----------------------------------------------------------------------------------------------------|----------------------------------------------------------------------------------------------------|-----------------------------------------|
| 🚱 💿 🗢 🙋 https:                                                                                                    | //sxabqsql001.r3. <b>fs.fed.us</b> /bfm/programs/technical-support/itsecurity/RequestsV2.aspx 🔹 🔒 🔄 😽                                                                                                    | 8 Google                                                                                                    | + م                                     |
| <u>F</u> ile <u>E</u> dit <u>V</u> iew F                                                                                                    | avorites Iools Help                                                                                                    | -                                                                                                    | >>                                      |
| 🚖 Favorites 👍                                                                                                    | Hu. NET tutorials 🔞 Business Applications Offi 🐰 Google 🥨 R3 Regional Office FSWeb 🎹 Visual Basic 🍋 Web Slice                                                                                                    | e Gallery 🔻 🧱 WO Washington Office F                                                                                                    | S                                       |
| 🥖 🖉 Financial Informatio                                                                                                    | n Security Request Form - 62                                                                                                    | ▼ □ → Page ▼ Safety ▼ To                                                                                                    | jols ▼ 🕜 ▼                              |
| Introduction<br>User's Profile<br>Action Requested<br>NFC Access Request<br>FFIS Access Request<br>PAS/BRIO Access Req<br>NITC Access Request<br>ACRWS Access Req<br>SOLServer Access Req<br>BDB/ABS Access Req | U. S. Forest Service FS-6.                                                                                                    | 500-214 (Rev. 02/20<br>OMB 0596-0204(Exp 2/2<br>ge the following: I recognize that FFIS a                                                                                                    | 07)<br>2014)                            |
| ECM Access Req<br>Acct Adjustment Tool<br>Misc Obl Tool                                                                                                    | other NFC systems contain data concerning individuals and commercial entities which is private or sensitive in nature. I a<br>for unauthorized purposes, including those that result in the intrusion of the privacy of an individual or a commercial entity,<br>proprietary information. I agree not to share my access ID and/or password with others. I agree not to alter data in any FRIs<br>information system, for purposes of personal benefit or those that could result in theft or misuse of public funds.                                                                                                    | agree not to use the information in thes<br>, or the unwarranted disclosure of perso<br>S document or table, or data elements i                                                                                       | e systems<br>mal or<br>n any NFC        |
| WCF Data Entry<br>POSS Access                                                                                                    | Signature of Applicant:                                                                                                    | Date:                                                                                                    |                                         |
| Special Requests<br>Security Rules                                                                                                    | User's Supervisor - I certify that the user has received security instructions for the systems and/or applications as indicate<br>and/or applications, and the associated profiles.                                                                                                    | ed, and I approve his/her access to these                                                                                                    | a systems                               |
| Agreement                                                                                                    | Supervisor's Name: Patricia A Weaver                                                                                                    | Telephone: 123-456-7890                                                                                                    |                                         |
|                                                                                                    | Signature of Applicant's Supervisor.                                                                                                    | Date:                                                                                                    |                                         |
|                                                                                                    | Signature of ASC Security Administrator:                                                                                                    | Date:                                                                                                    |                                         |
|                                                                                                    | PRIVACY ACT NOTICE<br>In compliance with the Privacy Act of 1974, the following information is provided: Solicitation of your Social Security Number<br>November 22, 1943 and 5 U.S.C. 301. The primary purpose of requesting the Social Security Number (SSN) is to properly<br>similar names and the furnishing of the SSN will enable USFS to identify authorized users of USDA's computer systems.<br>employees who have a need for the information in the performance of their official duties. The information will not be discl<br>other information is mandatory. Failure to provide the requested information will result in the denial of the requested comp | er is authorized by Executive Order 9397<br>i dentify the employee. Many employees<br>The information will be used by offices i<br>losed outside USDA. Disclosure of your<br>outer access authority.<br>Previous Page | of<br>: have<br>and<br>SSN and<br>inish |
| Done                                                                                                    | ፍ Local intranet   P                                                                                                    | rotected Mode: Off                                                                                                    |                                         |

The user verifies their supervisor's name, and adds their telephone number, and clicks Finish.

| Financial Information Security Request Form - 382963052 - Windows Internet Expl                                                                                                    | lorer                                                                                                    |                                                                                             |                                                                                               |                                                                                                    | • ×                 |
|----------------------------------------------------------------------------------------------------|----------------------------------------------------------------------------------------------------|---------------------------------------------------------------------------------------------|-----------------------------------------------------------------------------------------------|----------------------------------------------------------------------------------------------------|---------------------|
| 🔾 🔿 🗢 🙋 https://sxabqsql001.r3.fs.fed.us/bfm/programs/technical-support/                                                                                                    | itsecurity/RequestsV2.aspx                                                                                                    |                                                                                             | ← × Soogle                                                                                    |                                                                                                    | 2                   |
| <u>F</u> ile <u>E</u> dit <u>V</u> iew F <u>a</u> vorites <u>I</u> ools <u>H</u> elp                                                                                                    |                                                                                                    |                                                                                             |                                                                                               |                                                                                                    | _                   |
| 🙀 Favorites 🛛 👍 🕂 .NET tutorials 🛞 Business Applications Offi 8 Goo                                                                                                    | gle 🚨 R3 Regional Office FSWeb 👖 Vi                                                                                                    | ual Basic 👩 Web Slice                                                                       | Gallery 👻 🌉 WO Wash                                                                           | ington Office FS 👩 Log Off                                                                                     | f                   |
| 🏉 Financial Information Security Request Form - 38                                                                                                    |                                                                                                    | ł                                                                                           | 💁 • 🖻 • 🖻 🖶                                                                                   |                                                                                                    | <del>•</del> 🔞 •    |
|                                                                                                    |                                                                                                    |                                                                                             |                                                                                               |                                                                                                    | -                   |
| <u>Click here to Print</u> <u>Click here to start over/create a new request</u> (Do NOT use the<br>You must use the link provided to generate a new request.                                                                                                    | back button in your web browser. This wi                                                                                                    | l cause an error.                                                                           |                                                                                               |                                                                                                    |                     |
|                                                                                                    |                                                                                                    | Regu                                                                                        |                                                                                               | FS-6500-214 (F                                                                                                 | Rev.                |
| U.S. Forest Service                                                                                                    |                                                                                                    | 1215                                                                                        | 18                                                                                            | 02/20                                                                                                    | )07)                |
|                                                                                                    | - /                                                                                                    |                                                                                             | (                                                                                             | DMB 0596-0204(Exp 2/                                                                                           | 2014)               |
| Financial Inf                                                                                                    | formation Security                                                                                                    | Request For                                                                                 | rm                                                                                            |                                                                                                    |                     |
| FAX ea                                                                                                    | ch request individually to ASC at 1-866-<br>Do not use a cover page.                                                                                                  | 342-3441 .                                                                                  |                                                                                               |                                                                                                    |                     |
| Name: Rick Perry                                                                                                    |                                                                                                    | Date of Request: 1/                                                                         | 22/2014                                                                                       |                                                                                                    |                     |
| EMail: rperry02@fs.fed.us                                                                                                    |                                                                                                    | Telephone: 80                                                                               | 01-302-1299                                                                                   |                                                                                                    |                     |
| Title: Information Technology Specialist                                                                                                    | 1                                                                                                    |                                                                                             |                                                                                               |                                                                                                    |                     |
| Agency, Region, Unit (i.e. 11, 13, 28):                                                                                                    | Agency                                                                                                    | Region/Sta                                                                                  | tion/Area                                                                                     | Unit                                                                                                    |                     |
|                                                                                                    | 11                                                                                                    | 25                                                                                          | ;                                                                                             | 02                                                                                                    |                     |
| V Federal Employee                                                                                                    | Social Security Number:                                                                                                    |                                                                                             |                                                                                               |                                                                                                    |                     |
| Check if you are on Detail                                                                                                    | Please enter<br>expiration date:                                                                                                    |                                                                                             |                                                                                               |                                                                                                    |                     |
| Type of Access: Permanent Access                                                                                                    |                                                                                                    |                                                                                             |                                                                                               |                                                                                                    |                     |
| 5000 C                                                                                                    | Access Requested                                                                                                    |                                                                                             |                                                                                               |                                                                                                    |                     |
| FMMI                                                                                                    | ADD                                                                                                    |                                                                                             |                                                                                               |                                                                                                    |                     |
| The following statement must be read and signed by the individual being design<br>individuals and commercial entities which is private or sensitive in nature. I agree not to use<br>commercial entity, or the unwarranted disclosure of personal or proprietary information. I ag<br>NFC information system, for purposes of personal benefit or those that could result in the fit<br>of the sensitive set of the set of the | ated for access. I HEREBY acknowledge the information in these systems for unauthor ree not to share my access ID and/or passwoor misuse of public funds.             | the following: I recognize<br>zed purposes, including the<br>rd with others. I agree not t  | that FFIS and all other NFC<br>ose that result in the intrusi<br>to alter data in any FFIS do | systems contain data concerning<br>on of the privacy of an individual o<br>cument or table, or data elements i | ora<br>in any       |
| Signature of Applicant                                                                                                    |                                                                                                    |                                                                                             | Date:                                                                                         |                                                                                                    |                     |
| User's Supervisor - I certify that the user has received security instructions for the<br>associated profiles.                                                                                                    | systems and/or applications as indicate                                                                                                    | l, and I approve his/her a                                                                  | access to these system:                                                                       | s and/or applications, and the                                                                                 |                     |
| Supervisor's Name: Patricia A Weaver                                                                                                    |                                                                                                    |                                                                                             | Telephone: 123-456-7                                                                          | 390                                                                                                    |                     |
| Signature of Applicant's Supervisor:                                                                                                    |                                                                                                    |                                                                                             | Date:                                                                                         |                                                                                                    |                     |
| Signature of ASC Security Administrator:                                                                                                    |                                                                                                    |                                                                                             | Date:                                                                                         |                                                                                                    |                     |
|                                                                                                    | PRIVACY ACT NOTICE                                                                                                    | 1                                                                                           |                                                                                               |                                                                                                    |                     |
| In compliance with the Privacy Act of 1974, the following information is provided: Solicitation<br>requesting the Social Security Number (SSN) is to properly identify the employee. Many employ<br>will be used by orffices and employees who have a meed for the information in the performance<br>provide the requested information will result in the denial of the requested computer access auth                                                                                                    | n of your Social Security Number is authorized by<br>yees have similar names and the furnishing of th<br>of their official duties. The information will not<br>ority. | r Executive Order 9397 of N<br>e SSN will enable USDA to id<br>be disclosed outside USDA. I | November 22, 1943 and 5 U.<br>Sentify authorized users of U<br>Disclosure of your SSN and o   | S.C. 301. The primary purpose of<br>\$DA's computer systems. The info<br>ther information is mandatory. Fai    | rmation<br>ilure to |
| This is a tast as most allows discovered                                                                                                    | Special Request                                                                                                    |                                                                                             |                                                                                               |                                                                                                    |                     |
| This is a test request, please disregard.                                                                                                    |                                                                                                    |                                                                                             |                                                                                               |                                                                                                    |                     |
| Request ID: 121518                                                                                                    |                                                                                                    |                                                                                             |                                                                                               |                                                                                                    |                     |
| •                                                                                                    |                                                                                                    | 💊 Local                                                                                     | intranet   Protected Mod                                                                      | e: Off 🛛 🖓 🔻 🔍 1                                                                                               | 100% -              |
|                                                                                                    |                                                                                                    |                                                                                             |                                                                                               | 1.20                                                                                                    |                     |
|                                                                                                    |                                                                                                    |                                                                                             |                                                                                               |                                                                                                    |                     |
|                                                                                                    | FMMI Systems Access Request                                                                                                    |                                                                                             |                                                                                               |                                                                                                    |                     |

| FMMI Systems Access Request                                                                                                    |                       |                                                                          |                                                                                                    |                                                                                                    |  |  |  |  |  |
|----------------------------------------------------------------------------------------------------|-----------------------|--------------------------------------------------------------------------|----------------------------------------------------------------------------------------------------|----------------------------------------------------------------------------------------------------|--|--|--|--|--|
| Role FMMI Profile Profile Description                                                                                                    |                       |                                                                          |                                                                                                    |                                                                                                    |  |  |  |  |  |
| Non-Approving ASC_TECH_SUPPORT_REPORTING The profile selected will be issued. For a list of FMMI Profiles see the FMMI Profiles' section of the Tech Support and Security Section of the tech Support and Security Section of the tech Security Section of the tech Security Section of the tech Security Section of the tech Security Section of the tech Security Section of the tech Security Section of tech Security Section of the tech Security Section of tech Security Section of tech Securit |                       |                                                                          |                                                                                                    |                                                                                                    |  |  |  |  |  |
|                                                                                                    |                       | @ Lauliana   Data di Mada 04 07 8 100%                                   | _                                                                                                    | Ŧ                                                                                                    |  |  |  |  |  |
|                                                                                                    |                       | Local Intranet   Protected Mode: Off                                     | •                                                                                                    |                                                                                                    |  |  |  |  |  |
|                                                                                                    | Role<br>Non-Approving | Role     FMMI Profile       Non-Approving     ASC_TECH_SUPPORT_REPORTING | Role       FMMI Profile       Profile Description         Non-Approving       ASC_TECH_SUPPORT_REPORTING       The profile selected will be issued. For a list of FMMI Profiles, please request instructions from ASC Security         See the 'FMMI Profile's section of the Tech Support and Security page For modifications to profiles, please request instructions from ASC Security | Role       FMMI Profile       Profile Description         Non-Approving       ASC_TECH_SUPPORT_REPORTING       The profile selected will be issued. For a list of FMMI Profiles, please see the FMMI Profiles' section of the Tech Support and Security page. For modifications to profile, please request instructions from ASC         Security       Security |  |  |  |  |  |

The finished form is displayed, with the Request ID included. The user clicks on the "Click here to Print" link in the top left corner, to print a hard copy of the form for them to sign and have their supervisor sign. The hard copy form (displayed on the following 2 pages) is then faxed to the Forest Service's Albuquerque Service Center Budget and Finance's Security group, who will log the fax as being received and who will do the requested action as long as signatures are present. These forms are then maintained electronically for audit purposes.

Form as printed by user.

| 🔁 secu                | urity request             | sample-140122.pdf - Adobe Reader                                                                                                    |                                                                                                    |                                                                                                    |                                                                                       |                                                                                                    |          |                                                                                                    |
|-----------------------|---------------------------|----------------------------------------------------------------------------------------------------|----------------------------------------------------------------------------------------------------|----------------------------------------------------------------------------------------------------|---------------------------------------------------------------------------------------|----------------------------------------------------------------------------------------------------|----------|----------------------------------------------------------------------------------------------------|
| <u>F</u> ile <u>I</u> | <u>E</u> dit <u>V</u> iew | <u>W</u> indow <u>H</u> elp                                                                                                    |                                                                                                    |                                                                                                    |                                                                                       |                                                                                                    |          | ×                                                                                                    |
| <b>F</b>              | 🔁 📝                       | 🏟 🗒 🖨 🖂 🗎 🕯 🖡 🖊                                                                                                    | 2 80.5                                                                                                    | 5% 💌                                                                                                    |                                                                                       | 🖻 😼 📘                                                                                                    |          | Tools Sign Comment                                                                                                    |
| ſ                     |                           | Financial Information Security Request Fo                                                                                                    | orm - 382963052                                                                                                    |                                                                                                    |                                                                                       | Page 1 of 2                                                                                                    | <u>^</u> | Sign In                                                                                                    |
|                       |                           |                                                                                                    |                                                                                                    |                                                                                                    |                                                                                       |                                                                                                    |          | Export PDF                                                                                                    |
| Ø                     |                           |                                                                                                    |                                                                                                    |                                                                                                    |                                                                                       |                                                                                                    |          | ▼ Create PDF                                                                                                    |
|                       |                           | U.S. Forest Service                                                                                                    |                                                                                                    | Request<br>121518<br>OI                                                                                                    | <b>ір:</b> Г<br>(R<br>ив 0596                                                         | -0204(Exp 2/2014)                                                                                                    |          | Adobe PDF Pack ② Convert files to PDF and easily combine them with other file types with a paid subscription. Select File to Convert to PDF: |
|                       |                           | Financial Informa                                                                                                    | ation Securi                                                                                                    | ity Req                                                                                                    | uest F                                                                                | Form                                                                                                    |          |                                                                                                    |
|                       |                           | FAX each reque                                                                                                    | st individually to ASC at                                                                                                    | t 1-866-342-34                                                                                                    | 41.                                                                                   |                                                                                                    |          | Select File                                                                                                    |
|                       |                           | Name: Rick Perry                                                                                                    | o not use a cover page                                                                                                    | Date of Requ                                                                                                    | est: 1/22/                                                                            | 2014                                                                                                    |          |                                                                                                    |
|                       |                           | EMail: rperry02@fs.fed.us                                                                                                    |                                                                                                    | Telephone:                                                                                                    | 801-                                                                                  | 302-1299                                                                                                    |          | <ul> <li>Send Files</li> </ul>                                                                                                    |
|                       |                           | Title: Information Technology Specialist                                                                                                    |                                                                                                    |                                                                                                    |                                                                                       |                                                                                                    |          | <ul> <li>Store Files</li> </ul>                                                                                                    |
|                       |                           |                                                                                                    | Agency                                                                                                    | Region/Stat                                                                                                    | tion/Area                                                                             | Unit                                                                                                    |          |                                                                                                    |
|                       |                           | Agency, Region, Unit (i.e. 11, 13, 28):                                                                                                    | 11                                                                                                    | 25                                                                                                    |                                                                                       | 02                                                                                                    |          |                                                                                                    |
|                       |                           | Federal Employee                                                                                                    | Social Security Number                                                                                                    | :                                                                                                    |                                                                                       |                                                                                                    |          |                                                                                                    |
|                       |                           | Check if you are on Detail                                                                                                    | Please enter<br>expiration date:                                                                                                    |                                                                                                    |                                                                                       |                                                                                                    |          |                                                                                                    |
|                       |                           | Type of Access: Permanent Access                                                                                                    |                                                                                                    | 1                                                                                                    |                                                                                       |                                                                                                    |          |                                                                                                    |
|                       |                           | EMMU                                                                                                    | Access Requested                                                                                                    |                                                                                                    |                                                                                       |                                                                                                    |          |                                                                                                    |
|                       |                           | FMMI                                                                                                    | Agreement                                                                                                    |                                                                                                    |                                                                                       |                                                                                                    |          |                                                                                                    |
|                       |                           | The following statement must be read and signed by<br>following: I recognize that FFIS and all other NFC syste<br>sensitive in nature. I agree not to use the information in to<br>of the privacy of an individual or a commercial entity, or<br>my access ID and/or password with others. I agree not to<br>system, for purposes of personal benefit or those that co                                                                                                    | the individual being desig<br>ms contain data concerning<br>hese systems for unauthorit<br>he unwarranted disclosure o<br>o alter data in any FFIS docu<br>uld result in theft or misuse of                                | pnated for acces<br>individuals and o<br>ted purposes, inc<br>of personal or pro<br>ument or table, or<br>of public funds. | ss. I HEREBY<br>commercial e<br>cluding those<br>oprietary infor<br>r data elemen     | f acknowledge the<br>ntities which is private or<br>that result in the intrusion<br>mation. I agree not to share<br>tts in any NFC information |          |                                                                                                    |
|                       |                           | Signature of Applicant:                                                                                                    |                                                                                                    |                                                                                                    | Date:                                                                                 |                                                                                                    |          |                                                                                                    |
|                       |                           | User's Supervisor - I certify that the user has receir<br>and I approve his/her access to these systems and                                                                                                    | ved security instructions f<br>d'or applications, and the                                                                                                    | for the systems<br>associated pro                                                                                          | s and/or app<br>ofiles.                                                               | lications as indicated,                                                                                                    |          |                                                                                                    |
|                       |                           | Supervisor's Name:<br>Patricia A Weaver                                                                                                    |                                                                                                    |                                                                                                    | Telephone                                                                             | 123-456-7890                                                                                                    |          |                                                                                                    |
|                       |                           | Signature of Applicant's Supervisor:                                                                                                    |                                                                                                    |                                                                                                    | Date:                                                                                 |                                                                                                    |          |                                                                                                    |
|                       |                           | Signature of ASC Security Administrator:                                                                                                    |                                                                                                    |                                                                                                    | Date:                                                                                 |                                                                                                    |          |                                                                                                    |
|                       |                           | PR<br>In compliance with the Privacy Act of 1974, the following inf<br>order 9397 of November 22, 1943 and 51U.S.C. 301. The prin<br>employee. Many employees have similar names and the furnis<br>systems. The information will be used by offices and employe<br>information will not be disclosed cutside USDA. Disclosure o<br>will result in the denial of the requested computer access auth<br>methods of the system of the system of the system of the system.<br>This is a test request, please disregard. | IVACY ACT NOTI<br>ormation is provided Solicitati<br>nary purpose of requesting the bi-<br>hing of the SSN will enable US<br>es who have a need for the info<br>fyour SSN and other information<br>riv.<br>Special Request | ICE<br>ion of your Social Social Social Security Nu<br>SDA to identify au<br>ormation in the per<br>ion is mandatory. I    | Security Numb<br>mber (SSN) is<br>thorized users<br>formance of th<br>Failure to prov | tor is authorized by Executive<br>to properly identify the<br>of USDA's computer<br>eir official duties. The<br>ide the requested information  |          |                                                                                                    |
|                       |                           | https://sxabqsql001.r3.fs.fed.us/bfm/progr                                                                                                    | ams/technical-suppo                                                                                                    | ort/itsecurity/                                                                                                    | 'Requests'                                                                            | V2.aspx 1/22/2014                                                                                                    | -        |                                                                                                    |

| 🔁 secu                | rity request     | sample-140122.pdf - Adobe Reader     |                                    |                                                                                                    |   |                                |
|-----------------------|------------------|--------------------------------------|------------------------------------|----------------------------------------------------------------------------------------------------|---|--------------------------------|
| <u>F</u> ile <u>E</u> | dit <u>V</u> iew | <u>W</u> indow <u>H</u> elp          |                                    |                                                                                                    |   | *                              |
| <b>J</b>              | 2                |                                      | 2 / 2 🗨 🖶 80.5% 🔻                  |                                                                                                    |   | Tools Sign Comment             |
|                       |                  | Financial Information Security Red   | 1                                  | Sign In                                                                                                    |   |                                |
| D                     |                  |                                      |                                    | Create PDF                                                                                                    |   |                                |
| Ű                     |                  | Request ID: 121518                   |                                    |                                                                                                    |   |                                |
|                       |                  |                                      |                                    | Convert files to PDF and easily combine                                                                                                    |   |                                |
|                       |                  | Role                                 | FMMI Profile                       | Profile Description                                                                                                    |   | subscription.                  |
|                       |                  | Non-Approving                        | ASC_TECH_SUPPORT_REPORTING         | The profile selected will be issued. For a<br>list of FMMI Profiles, please see the<br>FMMI Profiles' section of the Tech<br>Support and Security page. For<br>modifications to profiles, please request |   | Select File to Convert to PDF: |
|                       |                  |                                      |                                    | instructions from ASC Security                                                                                                    |   | Select File                    |
|                       |                  |                                      |                                    |                                                                                                    |   | <ul> <li>Send Files</li> </ul> |
|                       |                  |                                      |                                    |                                                                                                    |   | ► Store Files                  |
|                       |                  |                                      |                                    |                                                                                                    |   |                                |
|                       |                  |                                      |                                    |                                                                                                    |   |                                |
|                       |                  |                                      |                                    |                                                                                                    |   |                                |
|                       |                  |                                      |                                    |                                                                                                    |   |                                |
|                       |                  |                                      |                                    |                                                                                                    |   |                                |
|                       |                  |                                      |                                    |                                                                                                    |   |                                |
|                       |                  |                                      |                                    |                                                                                                    |   |                                |
|                       |                  |                                      |                                    |                                                                                                    | Ш |                                |
|                       |                  |                                      |                                    |                                                                                                    |   |                                |
|                       |                  |                                      |                                    |                                                                                                    |   |                                |
|                       |                  |                                      |                                    |                                                                                                    |   |                                |
|                       |                  |                                      |                                    |                                                                                                    | Ш |                                |
| 1                     |                  |                                      |                                    |                                                                                                    |   |                                |
|                       |                  |                                      |                                    |                                                                                                    | Ξ |                                |
|                       |                  |                                      |                                    |                                                                                                    |   |                                |
|                       |                  |                                      |                                    |                                                                                                    |   |                                |
|                       |                  |                                      |                                    |                                                                                                    |   |                                |
|                       |                  |                                      |                                    |                                                                                                    |   |                                |
|                       |                  |                                      |                                    |                                                                                                    |   |                                |
|                       |                  |                                      |                                    |                                                                                                    |   |                                |
|                       |                  |                                      |                                    |                                                                                                    |   |                                |
|                       |                  |                                      |                                    |                                                                                                    |   |                                |
|                       |                  | https://sxabqsql001.r3.fs.fed.us/bfr | n/programs/technical-support/itsec | urity/RequestsV2.aspx 1/22/2014                                                                                                    | - |                                |